# The Learning Center: Online Tutoring Registration

sunyocc.mywconline.net

# The Learning Center

The Learning Center is the resource for OCC students who want help with their courses.

Students make appointments for tutoring help through a website called WCOnline.

WCOnline requires a one-time registration for the students who use it.

# **Online Tutoring Registration**

Registration is simple and straightforward.

Registration will normally only take a minute or two to complete.

#### WCOnline Web Address

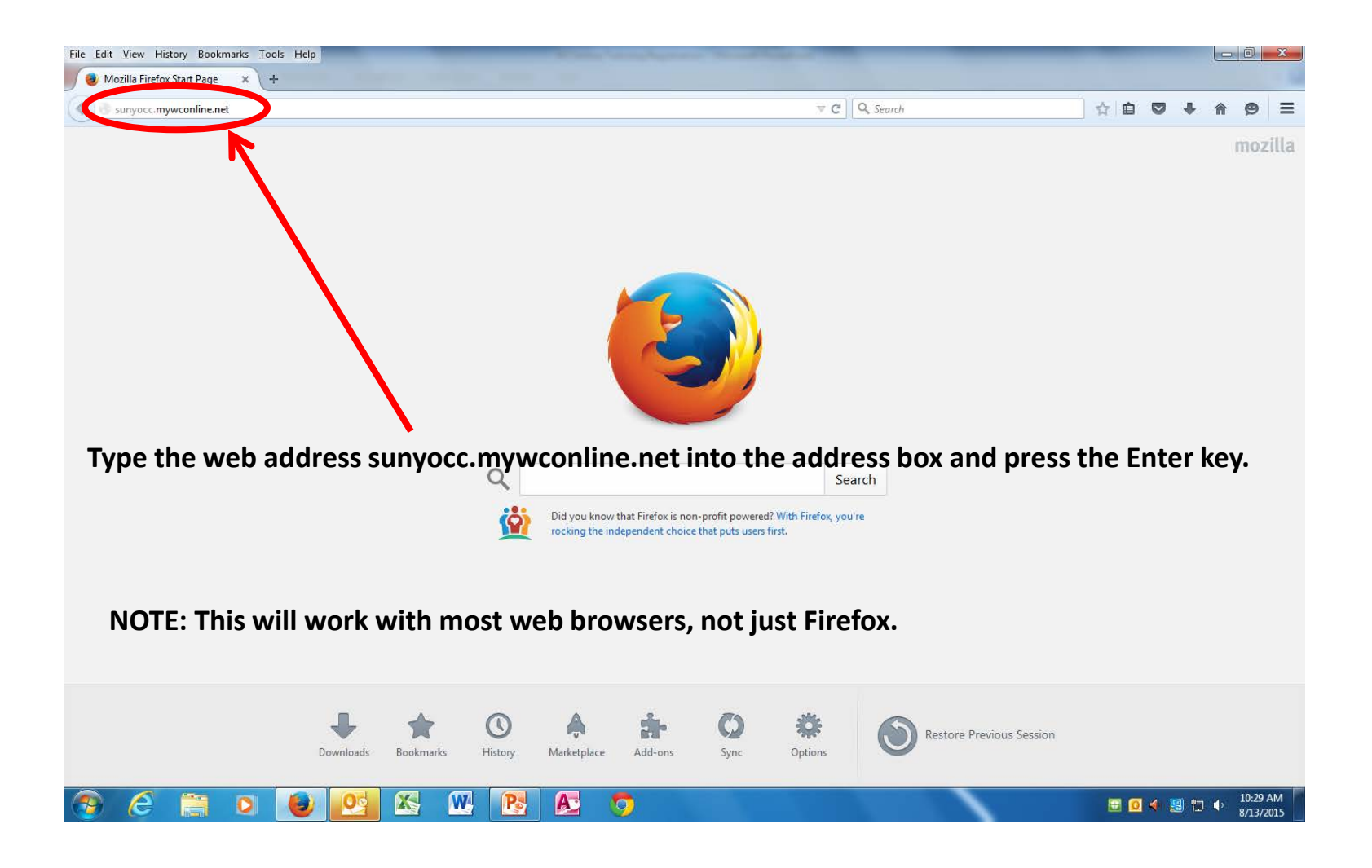

### **WCOnline Registration**

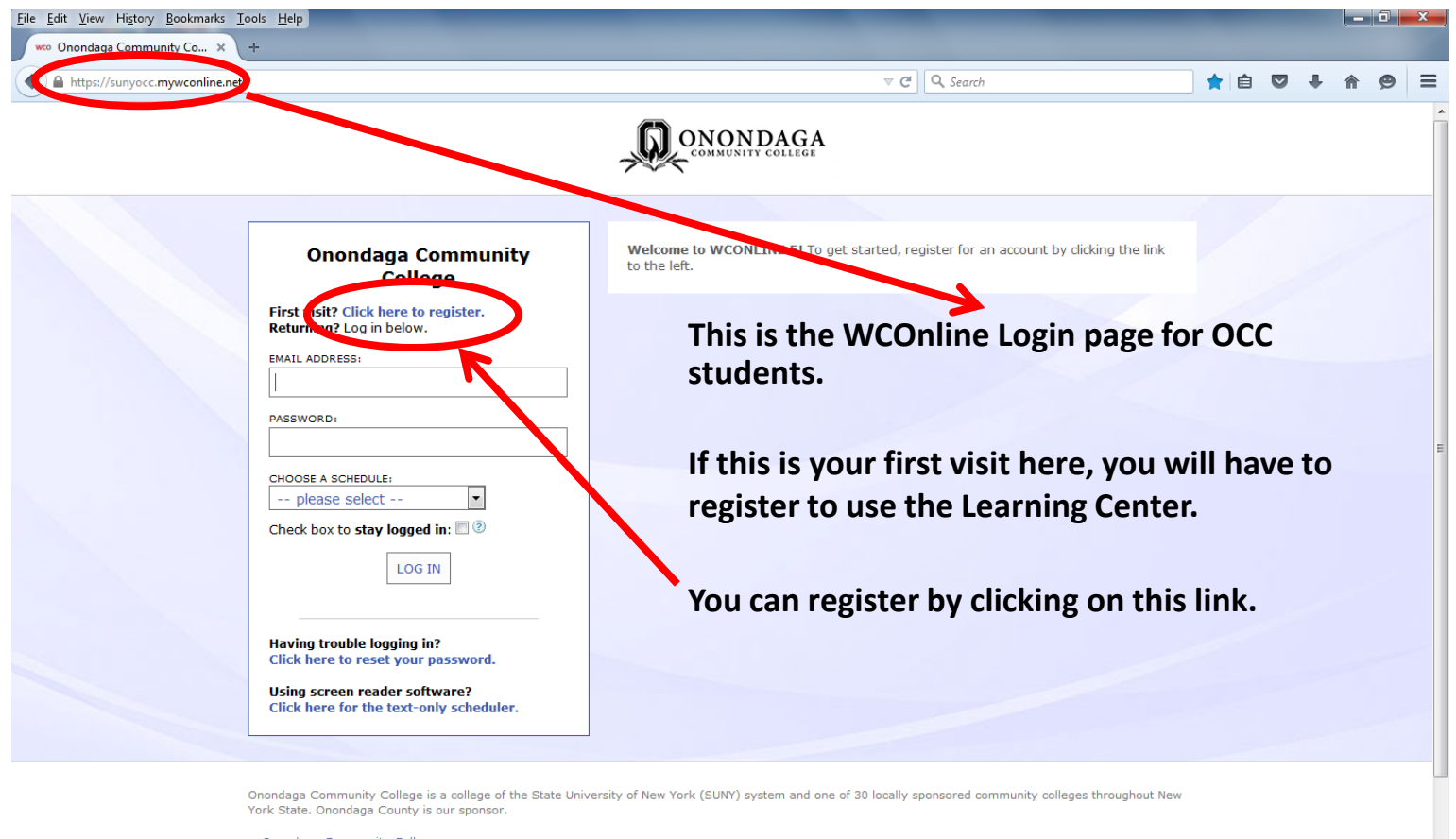

12:06 PM

8/12/2015

💽 🜒 🤮 🐑 🔶

>> Onondaga Community College

X

W

A

O

#### WCOnline Create Account

| <u>File Edit View History Bookmarks Tools H</u> elp | -                                                                                                    | the second second second second second second second second second second second second second second second s | _               | _             | - 0 <b>- X</b>        |   |
|-----------------------------------------------------|----------------------------------------------------------------------------------------------------|----------------------------------------------------------------------------------------------------|-----------------|---------------|-----------------------|---|
| 🗰 🗰 www. Onondaga Community Co 🗙 +                  | the second second second second second second second second second second second second second second second s |                                                                                                    |                 |               |                       |   |
| A https://sunyocc.mywconline.net/register.php       |                                                                                                    | [] ⊽ C                                                                                                    | Q. Search       | ☆ 自 ♥ ♣       | <b>^ 9</b> =          | Ξ |
| This is the page for you                            | ı to                                                                                                    |                                                                                                    |                 |               |                       | * |
| create your account.                                |                                                                                                    |                                                                                                    |                 |               |                       |   |
|                                                     | Fill out the form below in order to create                                                                     | Create a New Account<br>a new account on this system. Questions marked with a                                  | * are required. |               |                       |   |
|                                                     | Email Address:                                                                                                 |                                                                                                    | *               |               |                       | H |
|                                                     | First Name:                                                                                                    |                                                                                                    | *               |               |                       |   |
|                                                     | Last Name:                                                                                                    |                                                                                                    | *               |               |                       |   |
|                                                     | Student ID:                                                                                                    |                                                                                                    | *               |               |                       |   |
|                                                     | Major:                                                                                                    | please select<br>*                                                                                             |                 |               |                       |   |
|                                                     | Telephone Number:                                                                                              |                                                                                                    | *               |               |                       |   |
|                                                     | Password                                                                                                    |                                                                                                    |                 |               |                       |   |
|                                                     | Password:                                                                                                    |                                                                                                    | *               |               |                       |   |
|                                                     | Re-Enter Password:                                                                                             |                                                                                                    | *               |               |                       |   |
|                                                     | Email Options                                                                                                  |                                                                                                    |                 |               |                       |   |
|                                                     | Send an Email:                                                                                                 | When I make an appointment                                                                                     |                 |               |                       | - |
| 🔊 🙆 🚍 🖸 🔮 🔮                                         | 📉 🕨 💽 🙈                                                                                                    | <b>5</b>                                                                                                    |                 | i 🖂 🛃 🌗 💹 🖿 🙄 | 10:36 AM<br>8/13/2015 |   |

### WCOnline Email

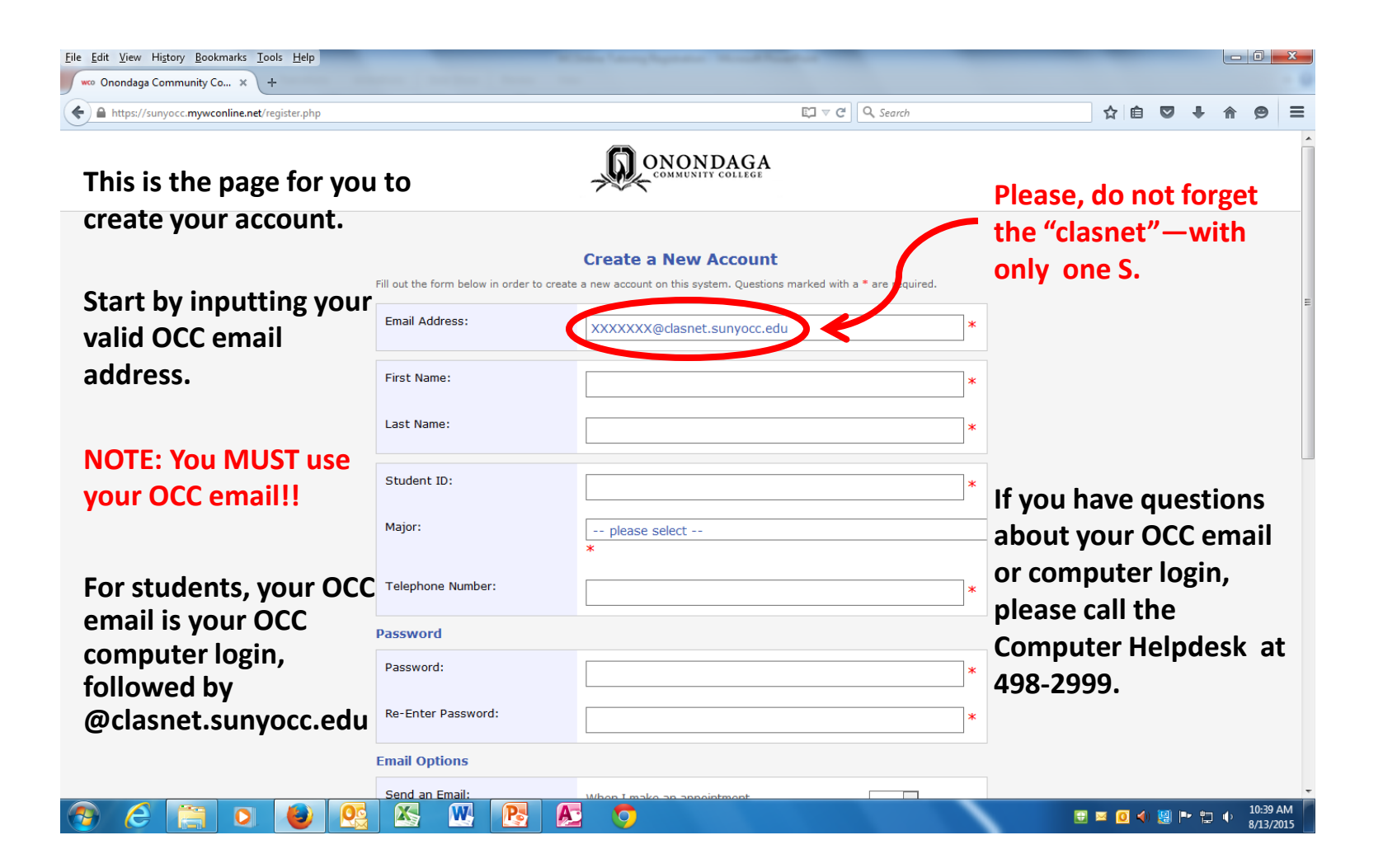

#### WCOnline Name

| <u>File Edit View History Bookmarks Tools H</u> elp                                                                                                    |                                            | the language of the state of the                                                                                               |   | -                | l | - 0        | X    |
|----------------------------------------------------------------------------------------------------|--------------------------------------------|----------------------------------------------------------------------------------------------------|---|------------------|---|------------|------|
| woo Onondaga Community Co × +                                                                                                    |                                            |                                                                                                    |   | <u>ک ک</u>       |   | <b>A A</b> | =    |
| (c) (c) (c) (c) (c) (c) (c) (c) (c) (c)                                                                                                    |                                            |                                                                                                    |   |                  | • |            | Î    |
|                                                                                                    | Fill out the form below in order to create | Create a New Account<br>a new account on this system. Questions marked with a * are required.<br>XXXXXXX@clasnet.sunyocc.edu * |   |                  |   |            | Е    |
| Next, input your first<br>name, then your last<br>name.                                                                                                    | First Name:<br>Last Name:                  | Jane *<br>Doe *                                                                                                    |   |                  |   |            |      |
|                                                                                                    | Student ID:<br>Major:                      | <pre>*  *  * </pre>                                                                                                    | - |                  |   |            |      |
|                                                                                                    | Telephone Number:                          | *                                                                                                    |   |                  |   |            |      |
| In the proof whether the proof of the proof of th |                                            |                                                                                                    |   |                  |   |            |      |
|                                                                                                    | Password:                                  | *                                                                                                    |   |                  |   |            |      |
|                                                                                                    | Re-Enter Password:                         | *                                                                                                    |   |                  |   |            |      |
|                                                                                                    | Email Options                              |                                                                                                    |   |                  |   |            |      |
|                                                                                                    | Send an Email:                             |                                                                                                    |   | ≤ <b>0</b> ∢ 💹 I | • | , 10:4     | 9 AM |

### WCOnline ID Number

| <u>File Edit View History Bookmarks Tools H</u> elp |                                            | the second second second second                                                               |   |                |           |             |                 |           |         |                 | X |
|-----------------------------------------------------|--------------------------------------------|-----------------------------------------------------------------------------------------------|---|----------------|-----------|-------------|-----------------|-----------|---------|-----------------|---|
| wco Onondaga Community Co × +                       | a construction of the second               |                                                                                               |   |                |           |             |                 |           |         |                 | 1 |
| A https://sunyocc.mywconline.net/register.php       |                                            | <b>□</b> ▼ C <sup>•</sup> Q Search                                                            |   |                | ☆         | Ê           |                 | +         | î (     | 9               | = |
|                                                     |                                            |                                                                                               |   |                |           |             |                 |           |         |                 | • |
|                                                     | Fill out the form below in order to create | Create a New Account<br>a new account on this system. Questions marked with a * are required. |   |                |           |             |                 |           |         |                 | = |
|                                                     | First Name:                                | XXXXXXX@clasnet.sunyocc.edu Jane                                                              | * | lf yo          | u d       | o n         | ot              | kn        | ow      | ,               |   |
| Next, input your valid                              | Last Name:<br>Student ID:                  | Doe<br>00000                                                                                  | * | your<br>Num    | Stu<br>be | ude<br>r, y | ent<br>ou       | ID<br>ca  | n fi    | ind             |   |
| Student ib Number.                                  | Major:                                     | please select<br>*                                                                            |   | it by<br>class |           | hei<br>hei  | ng<br>dul<br>ss | up<br>e o | yo<br>n | ur              |   |
|                                                     | Telephone Number: Password                 |                                                                                               | * | VVLD           |           | CL.         | <b>J</b> J.     |           |         |                 |   |
|                                                     | Password:                                  |                                                                                               | * |                |           |             |                 |           |         |                 |   |
|                                                     | Re-Enter Password:<br>Email Options        |                                                                                               | * |                |           |             |                 |           |         |                 |   |
|                                                     | Send an Email:                             | When Lmake an appointment                                                                     | ~ |                | _         | -           | 1000            | in the    | 1 10    | ):53 <u>A</u> № | • |
|                                                     |                                            |                                                                                               |   |                | ⊎ ⊠       | <u>0</u> 📢) |                 | - D       | P 8/    | 13/201          | 5 |

# WCOnline Major

| <u>File E</u> dit <u>V</u> iew Hi <u>s</u> tory <u>B</u> ookmarks <u>T</u> ools <u>H</u> elp |                                                                                                    | And the second second se | _        | -     |     |          |                    | X        |
|----------------------------------------------------------------------------------------------|----------------------------------------------------------------------------------------------------|----------------------------------------------------------------------------------------------------|----------|-------|-----|----------|--------------------|----------|
| 🐝 Onondaga Community Co 🗙 +                                                                  | a la construction de la construction de la construc |                                                                                                    |          |       |     |          |                    |          |
| A https://sunyocc.mywconline.net/register.php                                                |                                                                                                    | E□ マ C ] 🔍 Search                                                                                                    |          | ☆自    | •   | ⋒        | ø                  | ≡        |
|                                                                                              |                                                                                                    |                                                                                                    |          |       |     |          |                    |          |
|                                                                                              | Fill out the form below in order to crea                                                                                                    | Create a New Account<br>ate a new account on this system. Questions marked with a * are required.                                                                                                    |          |       |     |          |                    | ш        |
| Find your Major by<br>clicking in the box<br>where it says                                   | First Name:<br>Last Name:                                                                                                    | Jane *                                                                                                    |          |       |     |          |                    |          |
| "– please select –".                                                                         | Student ID:                                                                                                    | 00000 *                                                                                                    |          |       |     |          |                    |          |
|                                                                                              | Major:<br>Telephone Number:                                                                                                    | please select                                                                                                    |          |       |     |          |                    |          |
|                                                                                              | Password                                                                                                    |                                                                                                    |          |       |     |          |                    |          |
|                                                                                              | Password:                                                                                                    | *                                                                                                    |          |       |     |          |                    |          |
|                                                                                              | Re-Enter Password:                                                                                                    | *                                                                                                    |          |       |     |          |                    |          |
|                                                                                              | Email Options                                                                                                    |                                                                                                    |          |       |     |          |                    |          |
|                                                                                              | Send an Email:                                                                                                    | When I make an appeintment                                                                                                    |          |       |     |          |                    | -        |
| 🚳 ⋵ 🚍 🖸 🙆 🧕                                                                                  | s 🔉 💌 💽 🛛                                                                                                    | No. 🔿                                                                                                    | <b>.</b> | 🖂 🧕 🌒 | 8 🖻 | <b>•</b> | 12:31 P<br>8/13/20 | M<br>015 |

# WCOnline Major Scroll

| <u>Eile Edit View History B</u> ookmarks <u>I</u> ools <u>H</u> elp                                                                                                    | as a contractor                                                                                                    |                                                                                                    | _                         |                                          |                                    |                       |                    |                 | <b>X</b> |  |
|----------------------------------------------------------------------------------------------------|----------------------------------------------------------------------------------------------------|----------------------------------------------------------------------------------------------------|---------------------------|------------------------------------------|------------------------------------|-----------------------|--------------------|-----------------|----------|--|
| woo Onondaga Community Co × +                                                                                                    | and the local data                                                                                                    | - Loss                                                                                                    |                           |                                          |                                    |                       |                    |                 |          |  |
| A https://sunyocc.mywconline.net/register.php                                                                                                    |                                                                                                    | <b>Ľ</b> ] ⊽ C <sup>4</sup>                                                                                                    | Q Search                  |                                          | ☆ 自                                |                       | +                  | <b>^</b>        | ∍≡       |  |
| Find your Major by<br>clicking in the box<br>where it says<br>"– please select –".<br>This will bring up a list<br>of all Majors and<br>Certificate Programs<br>here at OCC. | Fill out the form below in order to create a Email Address: First Name: Last Name: Student ID: Major: Telephone Number: Password Password Password: Re-Enter Password: Email Options Count on Encils | Liberal Arts & Sciences - Humanities and So<br>Liberal Arts & Sciences - Mathematics and So<br>Mechanical Technology<br>Music<br>Nuclear Technology<br>Nursing<br>Photography<br>Physical Education and Exercise Science Stu<br>Physical Education and Exercise Science Stu<br>Physical Therapist Assistant<br>Advanced Manufacturing - Machining Certific<br>Early Child Care Certificate<br>Fire Protection Technology Certificate<br>Human Services Certificate<br>Law Enforcement Certificate<br>please select<br>* | potal Sciences<br>Science | If need<br>until yo<br>major,<br>to sele | led, s<br>ou fir<br>then<br>ct it. | scro<br>nd y<br>a cli | oll (<br>you<br>ck | dov<br>ır<br>on | vn<br>it |  |
| 🚱 🧉 📋 💽 📵 💽                                                                                                    | 📉 👿 💽 🔊                                                                                                    | $\bigcirc$                                                                                                    |                           |                                          | 🖂 🙆 🌖                              | 🧾 P                   | •                  | () 11<br>8/     | :06 AM   |  |

#### WCOnline Phone

| <u>File Edit View History Bookmarks Tools Help</u> | and the second second sec |                                                                                               |   |       |        |          |                   | x        |
|----------------------------------------------------|----------------------------------------------------------------------------------------------------|-----------------------------------------------------------------------------------------------|---|-------|--------|----------|-------------------|----------|
| wo Onondaga Community Co × +                       | And the local data and                                                                                                    | · · · · · · · · · · · · · · · · · · ·                                                         |   |       |        |          |                   | - 0      |
| A https://sunyocc.mywconline.net/register.php      |                                                                                                    | 🗊 🗟 🖓 Search                                                                                  |   | ☆自    | 0 1    |          | ø                 | ≡        |
|                                                    |                                                                                                    |                                                                                               |   |       |        |          |                   | -        |
|                                                    | Fill out the form below in order to create                                                                                                    | Create a New Account<br>a new account on this system. Questions marked with a * are required. |   |       |        |          |                   | =        |
|                                                    | Email Address:                                                                                                    | XXXXXXQclasnet.sunyocc.edu                                                                    | * |       |        |          |                   |          |
|                                                    | First Name:                                                                                                    | Jane                                                                                          | * |       |        |          |                   |          |
|                                                    | Last Name:                                                                                                    | Doe                                                                                           | * |       |        |          |                   |          |
|                                                    | Student ID:<br>Major:                                                                                                    | 00000<br>Physical Therapist Assistant                                                         | * |       |        |          |                   |          |
| Next, input your telephone number.                 | Telephone Number:                                                                                                    | * 315-498-2103                                                                                | * |       |        |          |                   |          |
|                                                    | Password                                                                                                    |                                                                                               |   |       |        |          |                   |          |
|                                                    | Password:                                                                                                    |                                                                                               | * |       |        |          |                   |          |
|                                                    | Re-Enter Password:                                                                                                    |                                                                                               | * |       |        |          |                   |          |
|                                                    | Email Options                                                                                                    |                                                                                               |   |       |        |          |                   |          |
|                                                    | Send an Email:                                                                                                    | When Limake an appointment                                                                    | _ |       |        |          | 11 12             | -        |
|                                                    | 3 🖎 👑 🎦 A                                                                                                    |                                                                                               |   | 🖂 🚺 ┥ | 💹 Pr 1 | <b>•</b> | 11:13 A<br>8/13/2 | M<br>015 |

### WCOnline Create Password

| <u>Eile E</u> dit <u>V</u> iew Hi <u>s</u> tory <u>B</u> ookmarks <u>T</u> ools <u>H</u> elp |                                            | And a second second sec |   |       |   |          |                    | x       |
|----------------------------------------------------------------------------------------------|--------------------------------------------|----------------------------------------------------------------------------------------------------|---|-------|---|----------|--------------------|---------|
| woo Onondaga Community Co × +                                                                |                                            |                                                                                                    |   |       |   |          |                    |         |
| + https://sunyocc.mywconline.net/register.php                                                |                                            | $\mathbb{E} \mathbb{I} \vee \mathbb{C}^{d}$ Q Search                                                                                                    |   | ☆自    | • | Â        | 9                  | ≡       |
|                                                                                              |                                            | ,                                                                                                    |   |       |   |          |                    | ^       |
|                                                                                              |                                            |                                                                                                    |   |       |   |          |                    |         |
|                                                                                              |                                            | Create a New Account                                                                                                    |   |       |   |          |                    |         |
|                                                                                              | Fill out the form below in order to create | a new account on this system. Questions marked with a $st$ are required.                                                                                                    |   |       |   |          |                    |         |
|                                                                                              | Email Address:                             | XXXXXXX@claspet_supvocc_edu                                                                                                    | * |       |   |          |                    |         |
|                                                                                              |                                            | Noovongelasiectsunjoeceda                                                                                                    |   |       |   |          |                    |         |
|                                                                                              | First Name:                                | lane                                                                                                    | * |       |   |          |                    |         |
|                                                                                              |                                            | 5010                                                                                                    |   |       |   |          |                    | -       |
|                                                                                              | Last Name:                                 | Doe                                                                                                    | * |       |   |          |                    |         |
|                                                                                              |                                            |                                                                                                    |   |       |   |          |                    |         |
|                                                                                              | Student ID:                                | 00000                                                                                                    | * |       |   |          |                    |         |
|                                                                                              | Major:                                     | Physical Therapist Assistant                                                                                                    | _ |       |   |          |                    |         |
|                                                                                              |                                            | *                                                                                                    | _ |       |   |          |                    |         |
|                                                                                              | Telephone Number:                          | 215 400 2102                                                                                                    | * |       |   |          |                    |         |
| Create a password that                                                                       |                                            | 315-490-2103                                                                                                    |   |       |   |          |                    |         |
| you can easily                                                                               | Password                                   | $\frown$                                                                                                    |   |       |   |          |                    |         |
| remember.                                                                                    | Password:                                  | •••••                                                                                                    | * |       |   |          |                    |         |
|                                                                                              |                                            |                                                                                                    |   |       |   |          |                    |         |
| Vou are asked to re                                                                          | Re-Enter Password:                         | ••••••                                                                                                    | * |       |   |          |                    |         |
| Tou are asked to re-                                                                         | Email Options                              |                                                                                                    |   |       |   |          |                    |         |
| enter the password to                                                                        | Send an Email:                             | When I make an analishment                                                                                                    |   |       |   |          |                    |         |
| confirm it.                                                                                  |                                            | When I make an appointment.                                                                                                    |   |       |   |          |                    |         |
|                                                                                              |                                            | When I delete an appointment.                                                                                                    |   |       |   |          |                    | -       |
| 🚱 🥝 📋 🖸 🔮 🕵                                                                                  | 🔉 👿 💽 🙇                                    | <b>O</b>                                                                                                    |   | 🖂 🧕 🌖 | 1 | <b>•</b> | 11:17 A<br>8/13/20 | M<br>15 |

# WCOnline Bottom of Page

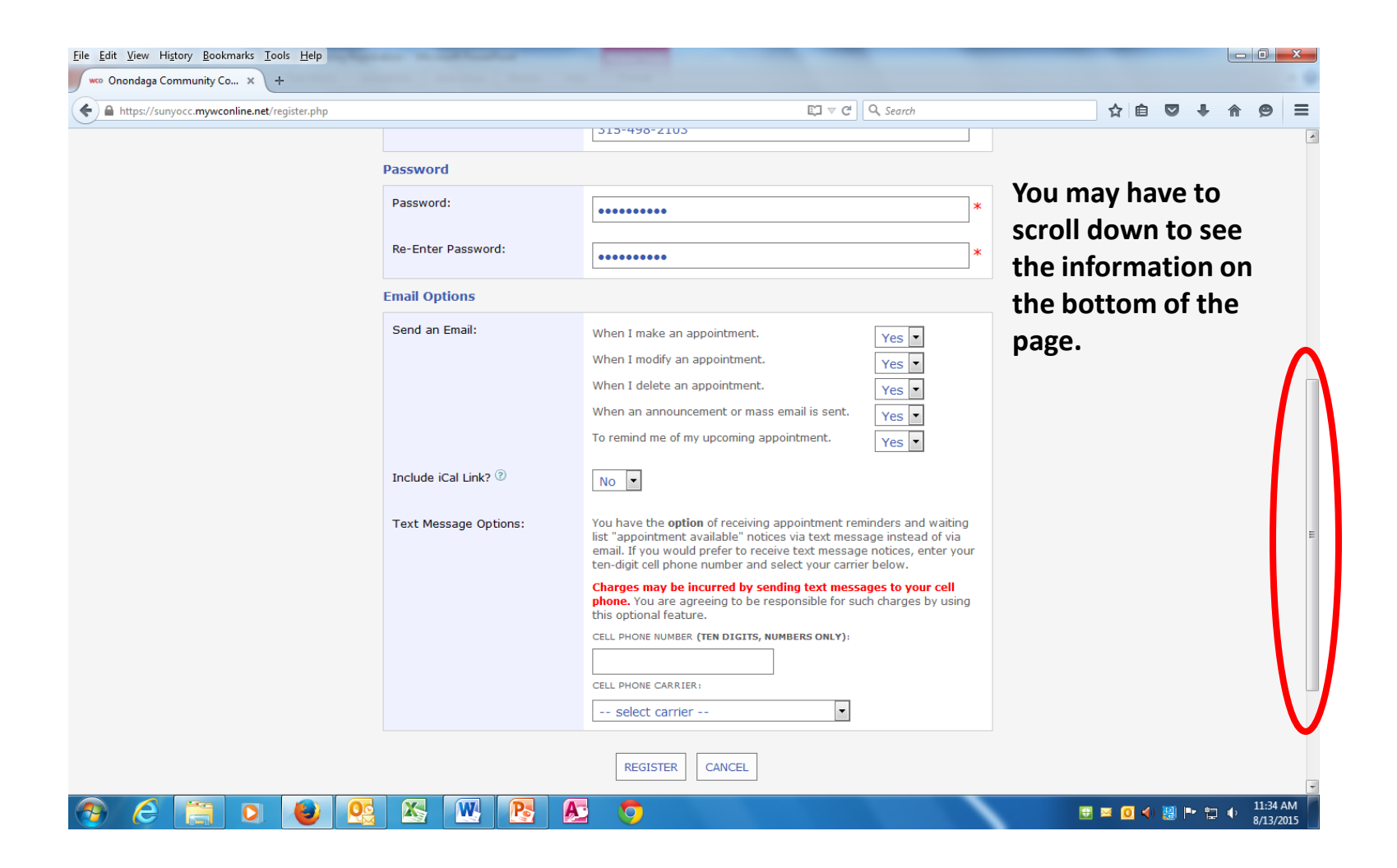

# WCOnline Email Options

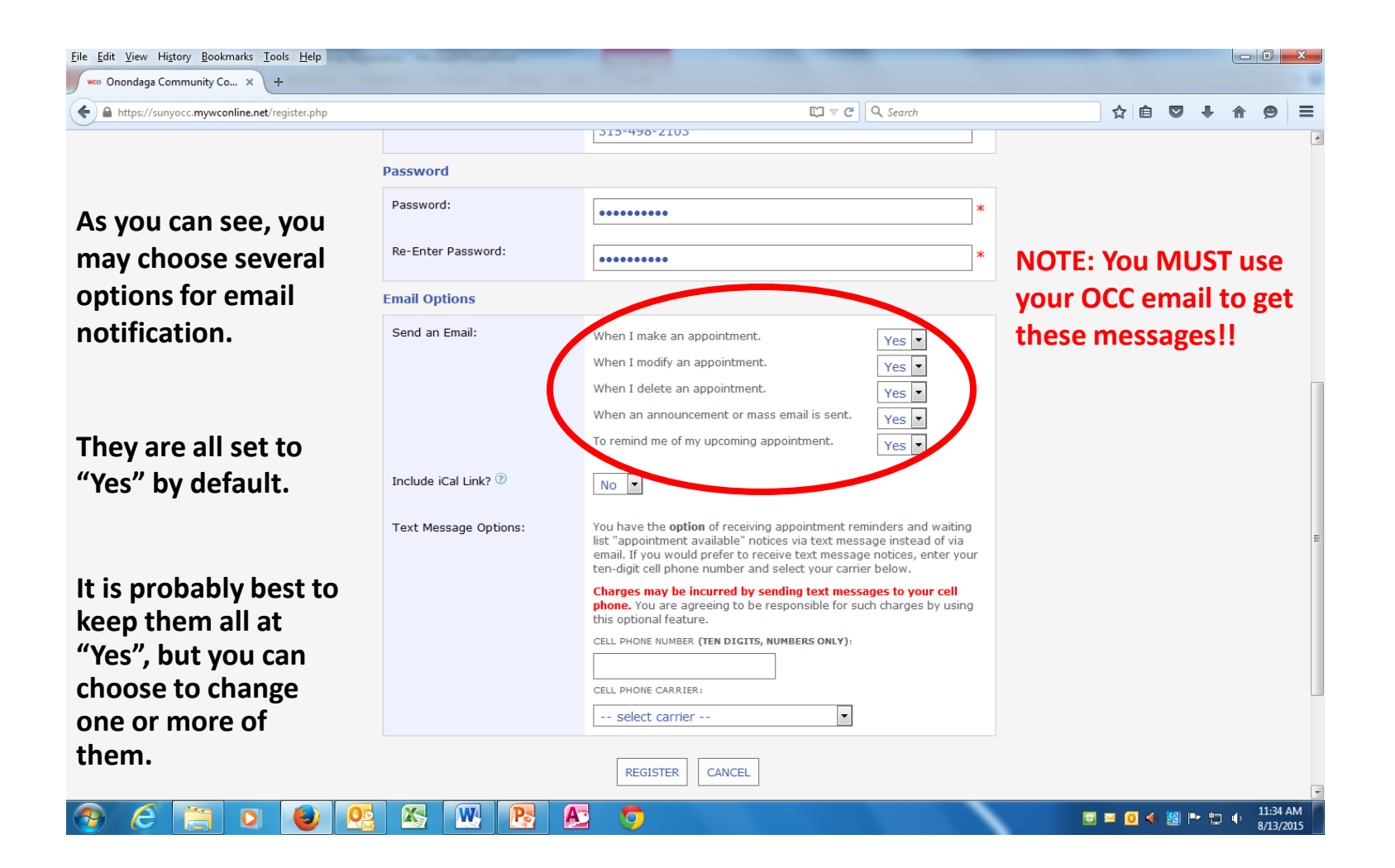

# WCOnline iCal Option

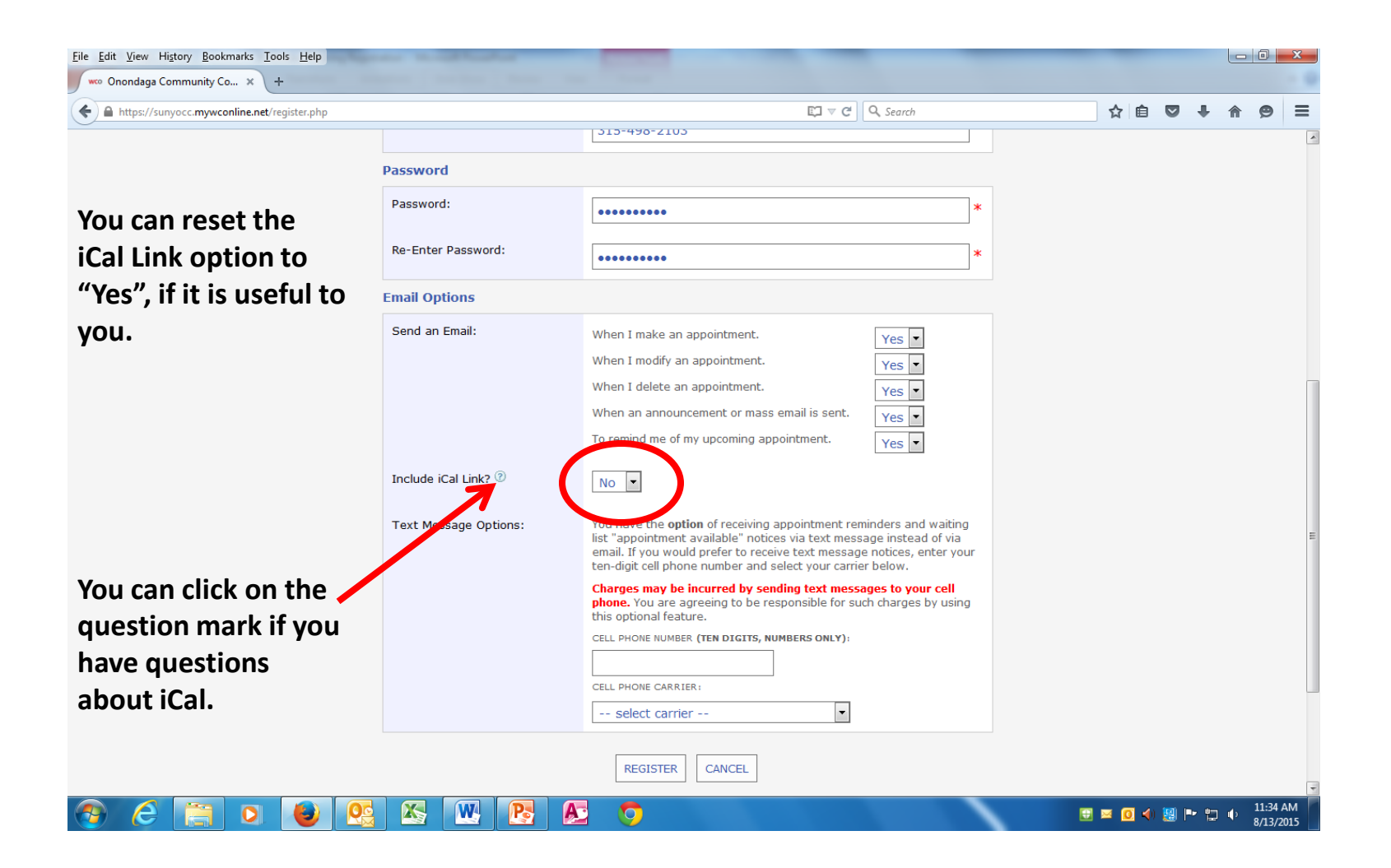

### **WCOnline Text Options**

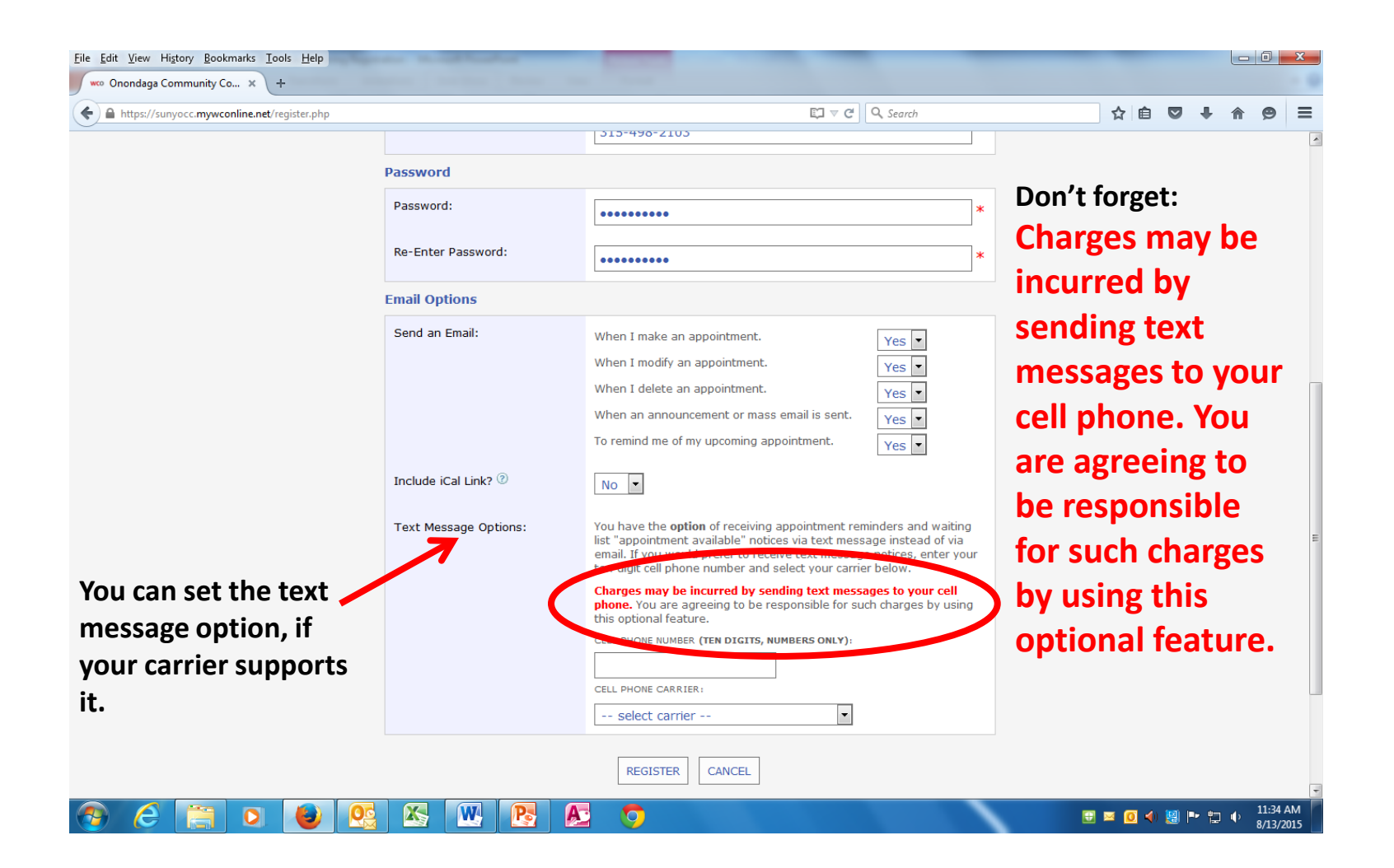

# WCOnline Register Button

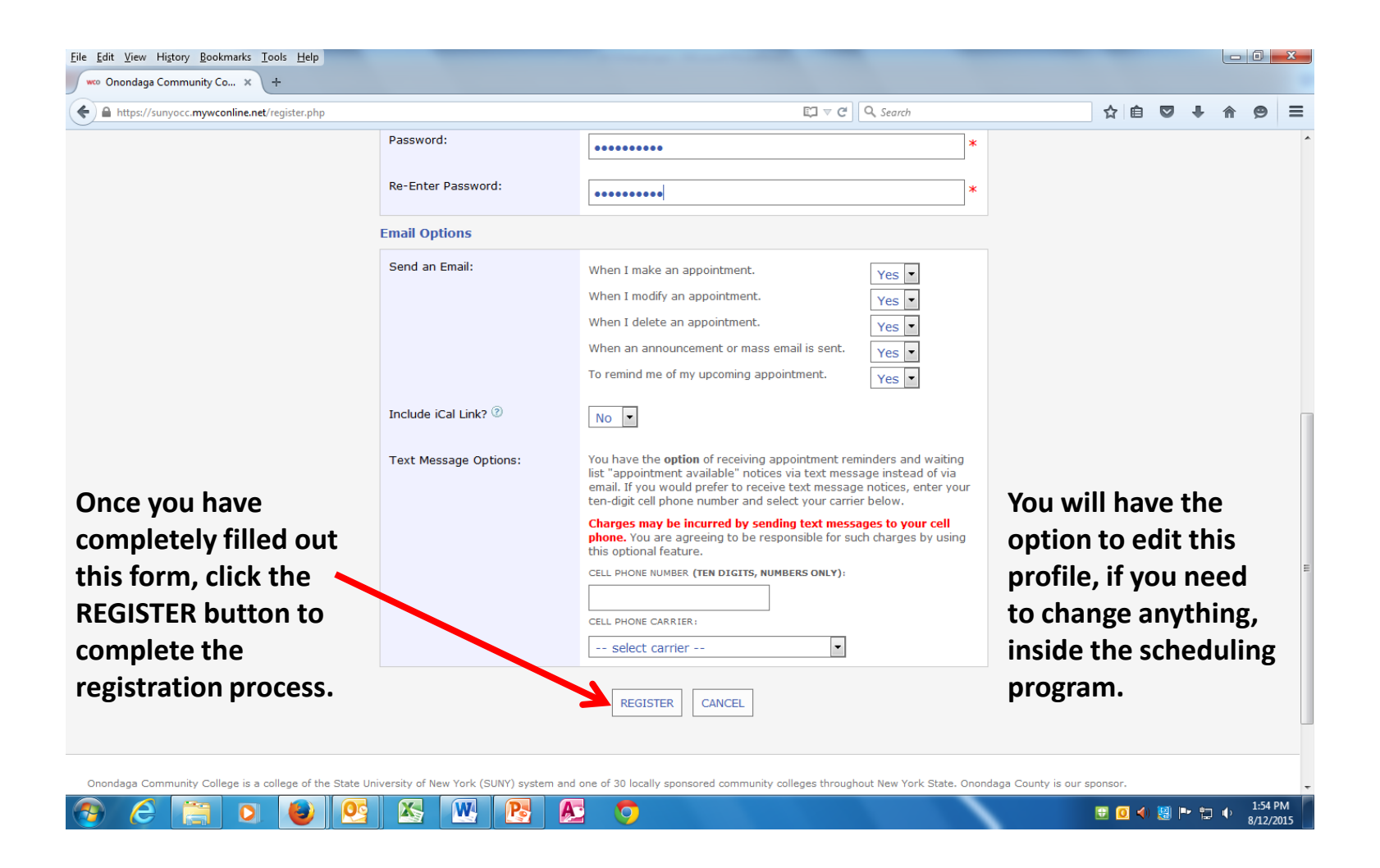

### From Registration to Login

| <u>File Edit View History Bookmarks Ic</u> | bols Help                                                                                                    |                                                                                                    |                      |         |      |    | x |
|--------------------------------------------|----------------------------------------------------------------------------------------------------|----------------------------------------------------------------------------------------------------|----------------------|---------|------|----|---|
| A https://sunyocc.mywconline.net           |                                                                                                    | ∀ C <sup>a</sup>   Q, Search                                                                       | 🗙 🖻 🗢                | +       | ⋒    | 9  | ≡ |
|                                            |                                                                                                    |                                                                                                    |                      |         |      |    | - |
|                                            | Onondaga Community<br>College                                                                                                    | Welcome to WCONLINE 5! To get started, register for an account by dicking the link to the left.    |                      |         |      |    |   |
|                                            | First visit? Click here to register.<br>Returning? Log in below.<br>EMAIL ADDRESS:<br>ADDRESS:<br>PASSWORD:                                  | When you have successfully compl<br>registration, you will be taken back<br>original Login page.   | leted th<br>c to the | ne<br>e |      |    | н |
|                                            | CHOOSE A SCHEDULE:                                                                                                    | You will only need to register one t                                                               | time.                |         |      |    |   |
|                                            | Having trouble logging in?<br>Click here to reset your password.<br>Using screen reader software?<br>Click here for the text-only scheduler. | Now you can Login and set your ap tutoring.                                                        | pointn               | ner     | nt f | or |   |
|                                            | Onondaga Community College is a college of the State Unive<br>York State. Onondaga County is our sponsor.<br>>> Onondaga Community College   | ersity of New York (SUNY) system and one of 30 locally sponsored community colleges throughout New |                      |         |      |    |   |

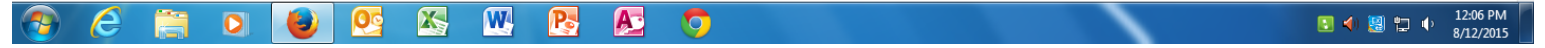